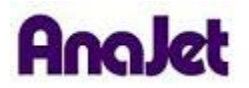

# **Technical Notes**

Installing the Driver for Windows XP (6 pages)

A. Download and Extract New Driver (if you are using the Driver disc skip to part B)

- 1. Download the new driver.
- 2. Open the AnaPrint V3 .2.zip file and copy the **inf** folder to the desktop.
- 3. Now you are ready to install the driver.

#### **B. AnaPrint Driver Disc**

- 1. Insert the AnaPrint driver disc (skip if you have already downloaded the driver)
- 2. From the driver disc click on the **Driver** heading/folder
- 3. Access the English language folder (if that is the language that is desired) and copy the **inf** folder to the desktop.
- 4. Now you are ready to install the driver.

#### **C. Installing New Driver**

- 1. Unplug USB cable from Printer side OR PC side
- 2. Re-plug in USB cable
- 3. Found New Hardware Wizard will appear. For the first screen, choose "No, not at this time" then click Next

| Found New Hardware W | izard                                                                                                    |
|----------------------|----------------------------------------------------------------------------------------------------|
|                      | Welcome to the Found New<br>Hardware Wizard<br>Windows will search for current and updated software by<br>looking on your computer, on the hardware installation CD, or on<br>the Windows Update Web site (with your permission).<br>Read our privacy policy |
|                      | Can Windows connect to Windows Update to search for<br>software?<br>Yes, this time only<br>Yes, now and every time I connect a device<br>No, not this time<br>Click Next to continue.                                                                        |
|                      | < <u>B</u> ack <u>N</u> ext > Cancel                                                                                                    |

4. Choose "Install from a list or specific location (Advanced)" then click Next

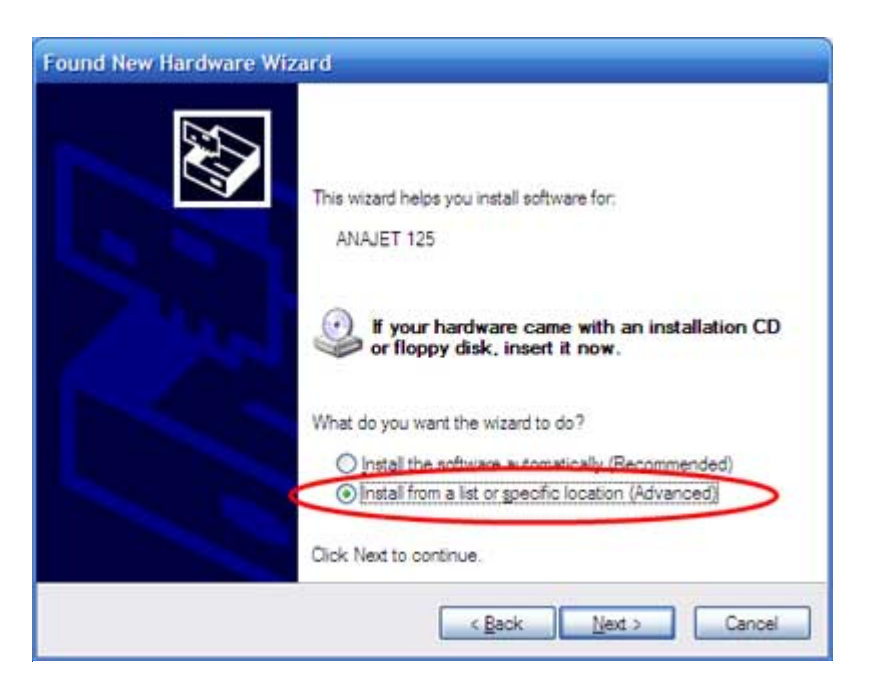

5. Choose "Don't search. I will choose the driver to install." then click Next

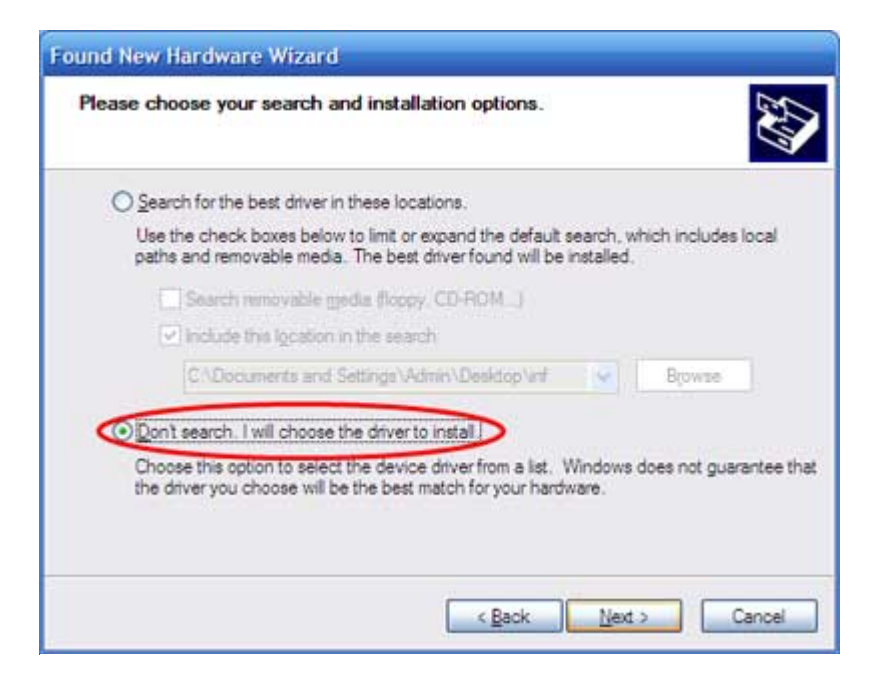

## 6. Click on Have Disk

| Select the manufacturer and model of your disk, click Have Disk. If your printer is not I | printer. If your printer came with an installation |
|-------------------------------------------------------------------------------------------|----------------------------------------------------|
| compatible printer.                                                                       | isseo, consul your printer documentation for a     |
| Printers                                                                                  | [A                                                 |
| ANAJET 125                                                                                | 1                                                  |
| ANAJET 125                                                                                |                                                    |
| ANAJET 125                                                                                |                                                    |
| ANAJET 125                                                                                | ~                                                  |
| This driver is not digitally signed!     Tell me why driver signing is important.         | Have Disk                                          |

#### 7. Click on Browse

| Install F | rom Disk                                                                                                  | ×            |
|-----------|----------------------------------------------------------------------------------------------------|--------------|
| J.        | Insert the manufacturer's installation disk, and then make sure that the correct drive is selected below. | OK<br>Cancel |
|           | Copy manufacturer's files from:                                                                           | Browse       |

8. Browse to the Desktop, then double click on the folder "INF"

| Locate File                       |                                           |          | ? 🔀    |
|-----------------------------------|-------------------------------------------|----------|--------|
| Look in                           | Desktop                                   | 🖌 🔇 🗊    | 📂 🛄 •  |
| My Docum<br>My Compu<br>My Networ | ents<br>iter<br>rk Places<br>Double Click |          |        |
| File <u>n</u> ame:                | adacolor.inf                              | <b>~</b> | Open   |
| Files of type:                    | Setup Information (* inf)                 |          | Cancel |

9. Double click on "adacolor.inf"

| Locate File                                  |                           |          |   |   | ? 🔀          |
|----------------------------------------------|---------------------------|----------|---|---|--------------|
| Look in: Dint4<br>adacolor.ir<br>usbprintf.i | nf Click                  | <b>S</b> | 1 | 0 |              |
|                                              |                           |          |   |   |              |
| File <u>n</u> ame:                           | adacolorinf               |          | ~ |   | <u>O</u> pen |
| Files of type:                               | Setup Information (* inf) | 0        | 1 |   | Cancel       |

10. Click on OK

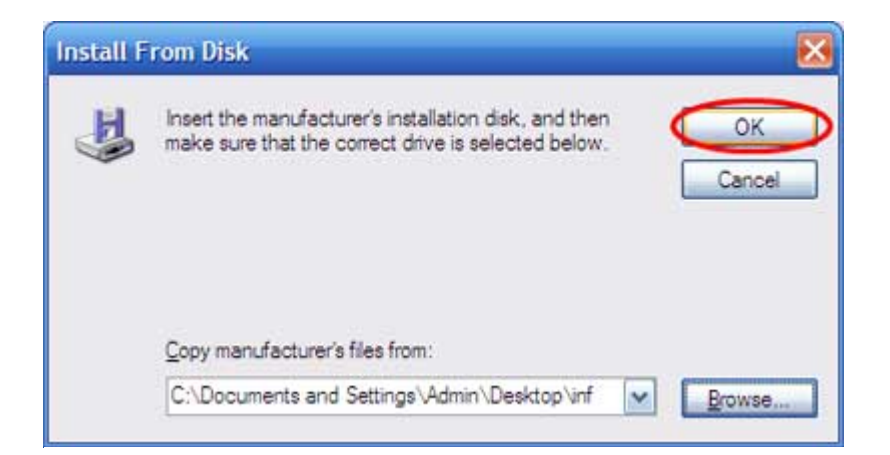

#### 11. Click on Next

| ound New Hardware Wizard                                                                                                    |                                                                                 |
|----------------------------------------------------------------------------------------------------|---------------------------------------------------------------------------------|
| Add Printer Wizard                                                                                                    |                                                                                 |
| Select the manufacturer and model of your printer. If<br>disk, click Have Disk. If your printer is not listed, cor<br>compatible printer. | your printer came with an installation<br>sult your printer documentation for a |
| Show compatible hardware Printers                                                                                                    |                                                                                 |
| ANAJET 125                                                                                                    |                                                                                 |
| This driver is not digitally signed!                                                                                                    | Have Disk                                                                       |
| < <u>B</u> ec                                                                                                    | k Next > Cancel                                                                 |

12. When prompted, click on Continue Anyway

### Hardware Installation

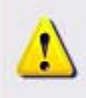

The software you are installing for this hardware:

Printers

has not passed Windows Logo testing to verify its compatibility with Windows XP. (Tell me why this testing is important.)

Continuing your installation of this software may impair or destabilize the correct operation of your system either immediately or in the future. Microsoft strongly recommends that you stop this installation now and contact the hardware vendor for software that has passed Windows Logo testing.

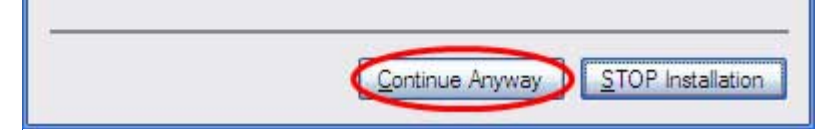

#### 13. Click on Finish

| Found New Hardware Wizard |                                                                                                    |  |
|---------------------------|----------------------------------------------------------------------------------------------------|--|
|                           | Completing the Found New<br>Hardware Wizard<br>The wizard has finished installing the software for:<br>ANAJET 125 |  |
|                           | Click Finish to close the wizard.                                                                                 |  |
|                           | Cancel                                                                                                    |  |

14. Your new AnaJet driver is now installed.

© 2006, 2007, 2008 AnaJet Inc.